# 阿里云 域名

# 域名查询

文档版本: 20190703

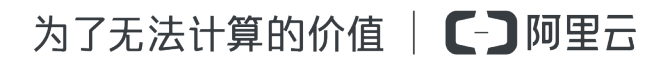

### <u>法律声明</u>

阿里云提醒您在阅读或使用本文档之前仔细阅读、充分理解本法律声明各条款的内容。如果您阅读 或使用本文档,您的阅读或使用行为将被视为对本声明全部内容的认可。

- 您应当通过阿里云网站或阿里云提供的其他授权通道下载、获取本文档,且仅能用于自身的合法 合规的业务活动。本文档的内容视为阿里云的保密信息,您应当严格遵守保密义务;未经阿里云 事先书面同意,您不得向任何第三方披露本手册内容或提供给任何第三方使用。
- 未经阿里云事先书面许可,任何单位、公司或个人不得擅自摘抄、翻译、复制本文档内容的部分 或全部,不得以任何方式或途径进行传播和宣传。
- 3. 由于产品版本升级、调整或其他原因,本文档内容有可能变更。阿里云保留在没有任何通知或者 提示下对本文档的内容进行修改的权利,并在阿里云授权通道中不时发布更新后的用户文档。您 应当实时关注用户文档的版本变更并通过阿里云授权渠道下载、获取最新版的用户文档。
- 4. 本文档仅作为用户使用阿里云产品及服务的参考性指引,阿里云以产品及服务的"现状"、"有缺陷"和"当前功能"的状态提供本文档。阿里云在现有技术的基础上尽最大努力提供相应的介绍及操作指引,但阿里云在此明确声明对本文档内容的准确性、完整性、适用性、可靠性等不作任何明示或暗示的保证。任何单位、公司或个人因为下载、使用或信赖本文档而发生任何差错或经济损失的,阿里云不承担任何法律责任。在任何情况下,阿里云均不对任何间接性、后果性、惩戒性、偶然性、特殊性或刑罚性的损害,包括用户使用或信赖本文档而遭受的利润损失,承担责任(即使阿里云已被告知该等损失的可能性)。
- 5. 阿里云网站上所有内容,包括但不限于著作、产品、图片、档案、资讯、资料、网站架构、网站画面的安排、网页设计,均由阿里云和/或其关联公司依法拥有其知识产权,包括但不限于商标权、专利权、著作权、商业秘密等。非经阿里云和/或其关联公司书面同意,任何人不得擅自使用、修改、复制、公开传播、改变、散布、发行或公开发表阿里云网站、产品程序或内容。此外,未经阿里云事先书面同意,任何人不得为了任何营销、广告、促销或其他目的使用、公布或复制阿里云的名称(包括但不限于单独为或以组合形式包含"阿里云"、Aliyun"、"万网"等阿里云和/或其关联公司品牌,上述品牌的附属标志及图案或任何类似公司名称、商号、商标、产品或服务名称、域名、图案标示、标志、标识或通过特定描述使第三方能够识别阿里云和/或其关联公司)。
- 6. 如若发现本文档存在任何错误,请与阿里云取得直接联系。

# 通用约定

| 格式            | 说明                                    | 样例                                         |
|---------------|---------------------------------------|--------------------------------------------|
| •             | 该类警示信息将导致系统重大变更甚至<br>故障,或者导致人身伤害等结果。  | 禁止:<br>重置操作将丢失用户配置数据。                      |
| A             | 该类警示信息可能导致系统重大变更甚<br>至故障,或者导致人身伤害等结果。 | ▲ 警告:<br>重启操作将导致业务中断,恢复业务所需<br>时间约10分钟。    |
|               | 用于补充说明、最佳实践、窍门等,不<br>是用户必须了解的内容。      | 道 说明:<br>您也可以通过按Ctrl + A选中全部文件。            |
| >             | 多级菜单递进。                               | 设置 > 网络 > 设置网络类型                           |
| 粗体            | 表示按键、菜单、页面名称等UI元素。                    | 单击 确定。                                     |
| courier<br>字体 | 命令。                                   | 执行 cd /d C:/windows 命令,进<br>入Windows系统文件夹。 |
| ##            | 表示参数、变量。                              | bae log listinstanceid<br>Instance_ID      |
| []或者[a b<br>] | 表示可选项,至多选择一个。                         | ipconfig [-all -t]                         |
| {}或者{a b<br>} | 表示必选项,至多选择一个。                         | <pre>swich {stand   slave}</pre>           |

# 目录

| 法律声明                                                                                                    | I  |
|----------------------------------------------------------------------------------------------------|----|
| 通用约定                                                                                                    | I  |
| 1 WHOIS 查询                                                                                                    | 1  |
| 2 查看域名基本信息                                                                                                    | 3  |
| 3 查看域名可注册和可交易状态                                                                                                    | 4  |
| 4 WHOIS查询参考:域名状态的含义                                                                                                    | 12 |
| 5 WHOIS查询参考:域名注册信息的含义                                                                                                    | 14 |
| 6 Whois信息显示调整FAQ和ICANN临时规范的常见问题                                                                                                    | 17 |
| <ul> <li>3 查看域名可注册和可交易状态</li> <li>4 WHOIS查询参考:域名状态的含义</li> <li>5 WHOIS查询参考:域名注册信息的含义</li> <li>6 Whois信息显示调整FAQ和ICANN临时规范的常见问题</li> </ul> |    |

### 1WHOIS 查询

通过WHOIS查询,您可以进一步了解域名的相关信息,例如域名注册商信息、域名状态、注册日期、到期日期等重要信息。

对于阿里云未提供注册服务的域名后缀,无法通过阿里云进行WHOIS域名查询,您可以直接访问 相关域名注册局官网进行查询。

对于阿里云提供注册服务的域名后缀,您可以在阿里云域名查询#WHOIS#页面,输入待查询域名

#### 后,单击查询,即可查询域名相关信息。

| 阿里云首页 > 域名与网站 > 域名服务           | 务 > 域名信息查询(WHOIS) > 域名查询结果                                                                                                    |
|--------------------------------|----------------------------------------------------------------------------------------------------|
| 域名 wanwang.com f               | 的注册信息 🕜                                                                                                    |
| 以下信息获取时间:2019-01-23 12         | 2:18:52 获取最新信息                                                                                                    |
| " <b>wanwang</b> "还有商标可以注册,为   | 为防止被他人占用,建议立即注册进行保护! >>注册商标                                                                                                    |
| 所有者联系邮箱<br>Registrant E-mail   | 如要进行联系,请在线填写信息 了解更多 委托阿里云购买                                                                                                    |
| 注册商<br>Sponsoring Registrar    | Alibaba Cloud Computing (Beijing) Co., Ltd.                                                                                                    |
| 注册日期<br>Registration Date(UTC) | 2002年05月10日                                                                                                    |
| 到期日期<br>Expiration Date(UTC)   | 2019年05月10日                                                                                                    |
|                                | 2019年05月10日前,域名可正常使用。请在2019年05月10日前及时续费<br>延期。                                                                                                    |
| 域名状态<br>Domain Status          | 注册商设置禁止删除(clientDeleteProhibited) ⑦<br>https://icann.org/epp#clientDeleteProhibited<br>注册商设置禁止转移(clientTransferProhibited) ⑦<br>https://icann.org/epp#clientTransferProhibited |
| DNS服务器<br>Name Server          | DNS1 : DNS1.HICHINA.COM<br>DNS2 : DNS2.HICHINA.COM                                                                                                    |

·所有者联系邮箱:

应ICANN临时政策与GDPR合规要求,自2018年5月25日起,阿里云的WHOIS信息公开查询结果中将不再显示域名注册者的个人信息。阿里云域名隐私保护服务自2018年5月25日起暂停服务:公告详情。

・ 到期日期:

在到期日期前,您的域名均可正常使用。到期日期临近时,建议您参考 <mark>域名续费</mark> 章节及时为域 名续费。

・ 域名状态:

域名状态与域名的某些安全配置相关,例如如果域名配置为禁止转移、禁止删除,则查询后域名 状态即为"注册商设置禁止删除、注册商设置禁止转移"。此外域名在注册、过期等不同阶段 时,状态呈现结果也不一样。您可参考 <u>域名状态的含义</u>章节,查询了解您当前域名状态的具体 含义。

📃 说明:

WHOIS查询无法直接查询到域名是否已完成实名认证,如果您的域名状态

为"ServerHold",很有可能为域名注册后未完成实名认证,您可参考 查询域名基本信息 章 节查看域名的实名认证状态。如果为"未实名认证",建议您尽快提交实名认证,否则域名无 法正常解析使用。

・DNS服务器:

DNS服务器显示了您域名当前的解析服务器,如果您想修改DNS,可参考域名DNS修改章节。

送明:

不同类型的域名查询结果显示出的域名注册信息项目不完全一致,您可以参考 WHOIS查询参考#域 名注册信息的含义 章节了解查询结果的项目含义,参考 Whois信息显示调整FAQ和/CANN临时规范 的常见问题 章节了解处理WHOIS信息查询结果相关问题。

### 2 查看域名基本信息

完成域名注册后,如果您需要查询域名的基础信息,例如域名是否完成实名认证、实名认证的认证 信息(域名持有者、实名认证证件类型、实名认证证件号码等),您可参考以下步骤进行查询。

操作步骤

- 1. 登录阿里云域名控制台。
- 2. 在域名列表页面,找到待查询的域名,单击操作列的管理。
- 3. 在弹出页面的基础信息页签中查看域名实名认证相关信息。

| <             | 基本信息 / 51domain.club Beta |                                                                              |
|---------------|---------------------------|------------------------------------------------------------------------------|
| 基本信息          | 域名持有者(中文):                | · · · · · · · · · · · · · · · · · · ·                                        |
| 讨么持有者讨户       | 域名持有者(英文):                | Dang Dr. Hel                                                                 |
| WHITE IS HALF | 联系人邮箱:                    | 修改验证通过                                                                       |
| 域名信息修改        | 持有者实名认证:                  | 认证成功                                                                         |
| 地々特定書かないに     | 实名认证证件类型:                 | 身份证                                                                          |
| 城白时月日关白以征     | 实名认证证件号码:                 | 610********477                                                               |
| DNS 修改        | 注册商:                      | Alibaba Cloud Computing Ltd. d/b/a HiChina (www.net.cn) (阿里云计算有限公司) 索取域名转移码③ |
| 自定义DNS Host   | 注册日期:                     | 2018-05-29 16:03:32                                                          |
| in tractile   | 到期日期:                     | 2019-05-29 16:03:32 续费                                                       |
| 域名转出          | 域名状态:                     | 查看 whois                                                                     |
| 安全设置          | DNS服务器:                   | 修改 DNS                                                                       |
| 域名证书下载        |                           | -spl aldres core                                                             |
| 1:0-77 42746  | 注册局安全锁:                   | 未开启③ 购买                                                                      |
| 城省厨切          | SSL证书:                    | 免费开启SSL证书                                                                    |
| 账号间转移         | 备注:                       |                                                                              |
| 带价PUSH        |                           |                                                                              |

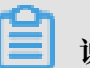

说明:

如果您已完成实名认证,但基本信息页面的实名认证证件类型及证件号码未显示,请刷新页面。

### 3 查看域名可注册和可交易状态

注册域名前您需首先查看域名是否为已注册或其他状态,查看域名是否处于可注册、可交易的状态。当您有多个域名需要批量查看时,可参考本文进行批量查看。

域名查询入口:

点此体验基础版

点此体验高级版

#### 基础版使用指南

1. 输入域名。

在输入框中可以手动输入或者粘贴想要注册的域名,也可以通过本地 txt 文本导入域名。域名输入个数最大支持 1000 个/次,超过的域名系统将自动过滤掉。

| 〕入域名: | 3279ushu4589<br>3279ushu4589i<br>3279ushu4589g<br>3279ushu<br>3279ushu | 导入域名<br>导入文件之支持,bt文件,内容为每行一个域名。<br>也可导入本地txt文本 |
|-------|------------------------------------------------------------------------|------------------------------------------------|
|       | 3279ushuo<br>3279usi                                                   |                                                |
|       | 3279usong<br>3279usou                                                  |                                                |

2. 选择域名后缀。

可以在左侧框中直接输入一个域名后缀,也可以在后缀列表中选择一个。

| 域名后缀: |                             | 您可直接说   | E择以下后缀;也可 | 「在左侧框中直接 | 输入一个域名后线 | 器,如.com。  |         |           |         |           |                             |
|-------|-----------------------------|---------|-----------|----------|----------|-----------|---------|-----------|---------|-----------|-----------------------------|
|       | ○.com                       | ○ .cn   | .xin      | ◎ .xyz   | .club    | ◎ .site   | .top    | .win      | .ren    | .bid      | <ul> <li>.online</li> </ul> |
|       | <ul><li>.tech</li></ul>     | ◎ .link | .red      | .website | .space   | .wang     | .news   | .date     | ● .pub  | ◎ .loan   | 🔍 .mobi                     |
|       | .press                      | .video  | ○ .cc     | .market  | .live    | .studio   | • .help | ◯ .net    | ◎ .info | O .biz    | O.click                     |
|       | .pics                       | .photo  | .trade    | .science | .party   | • .rocks  | .band   | ◎ .gift   | O .wiki | • .design | .software                   |
|       | <ul> <li>.social</li> </ul> | Iawyer  | .engineer | org .    | .com.cn  | O .net.cn | org.cn  | ◎ .gov.cn | 🔘 .name | ◯ .tv     | ◎ .me                       |
|       | 🔘 .asia                     | ○ .co   | ◎.我爱你     | ◎.中国     | ◎.公司     | ◎ .网络     | ◎.集团    |           |         |           |                             |
|       |                             |         |           |          |          |           |         |           |         |           |                             |

#### 3. 域名查询结果。

单击 开始查询 后,域名查询进度实时展示,并可分别看到 可注册域名、可买交易域名(域名 已被他人注册但发布在交易平台中可以进行购买的域名)"、已注册域名、查询失败域名 的结 果。

| 注:因本工具            | 具采用连接各注册局check系统判断域名是否; | 主册,对于保留域名或溢价域名等情况可 | 可能无法判断,因此查询出来可注册域名 | ,实际上可能会注册失败。 |
|-------------------|-------------------------|--------------------|--------------------|--------------|
| 须览全部域名58个         | □ 可注册域名58个              | 可买交易域名0个           | 已注册域名0个            | 查询失败域名0个     |
| 279ushu4589.tech  | 3279ushu4589.tech       |                    |                    |              |
| 279ushu4589i.tech | 3279ushu4589i.tech      |                    |                    |              |
| 279ushu4589g.tech | 3279ushu4589g.tech      |                    |                    |              |
| 279ushui.tech     | 3279ushui.tech          |                    |                    |              |
| 279ushun.tech     | 3279ushun.tech          |                    |                    |              |
| 279ushuo.tech     | 3279ushuo.tech          |                    |                    |              |
| 279usi.tech       | 3279usi.tech            |                    |                    |              |
| 79usong.tech      | 3279usong.tech          |                    |                    |              |
| '9usou.tech       | 3279usou.tech           |                    |                    |              |
| 279usu.tech       | 3279usu.tech            |                    |                    |              |

#### 查询进程中,如果只想注册当前查询出来的域名,可单击暂停查询。

|                   |                                                        | 暂停查询 停止查询         | 重置搜索条件                 |           |
|-------------------|--------------------------------------------------------|-------------------|------------------------|-----------|
| 查询进度:             | 9/91 正在查询:3279usou.tech<br>注:因本丁星采用连接条注册层check系统判断域之果否 | 注册 对于母智博之司送价博之等情况 | 可能无法判断,因此香油出来可注册域名。 实际 | -可能会注册失数。 |
| 页览全部域名 <b>9</b> 个 | □ 可注册域名8个                                              | 可买交易域名0个          | 已注册域名0个                | 查询失败域名0个  |

#### 单击 继续查询, 域名查询进程则继续进行。

|          |                                  | 继续宣询 停止查             | 向 重置搜索条件           |               |
|----------|----------------------------------|----------------------|--------------------|---------------|
| 查询进度:    | <b>58</b> /91 正在查询: 3279uyo.tech |                      |                    | -             |
|          | 注:因本工具采用连接各注册局check系统判断域         | 8是否注册,对于保留域名或溢价域名等情况 | 可能无法判断,因此查询出来可注册域名 | 3,实际上可能会注册失败。 |
| 览全部域名58个 | □ 可注册域名58个                       | 可买交易域名0个             | 已注册域名0个            | 查询失败域名0个      |

#### 4. 添加域名清单。

| 预览全部域名58个                        | ☑ 可注册域名58个          | 可买交易域名0个 | 已注册域名0个 | 查询失败域名0个 |
|----------------------------------|---------------------|----------|---------|----------|
| 3279ushu4589.tech                | ✓ 3279ushu4589.tech |          |         |          |
| 279ushu <mark>4</mark> 589i.tech |                     |          |         |          |
| 279ushu4589g.tech                | 3279ushu4589g.tech  |          |         |          |
| 279ushui.tech                    | ✓ 3279ushui.tech    |          |         |          |
| 279ushun.tech                    | 3279ushun.tech      |          |         |          |
| 279ushuo.tech                    | ✓ 3279ushuo.tech    |          |         |          |
| 279usi.tech                      | ✓ 3279usi.tech      |          |         |          |
| 279usong.tech                    | ✓ 3279usong.tech    |          |         |          |
| 279usou.tech                     | ✓ 3279usou.tech     |          |         |          |
| 279usu.tech                      | ✓ 3279usu.tech      |          |         |          |

勾选可以注册的域名,批量添加入域名清单。

域名清单一次最多支持添加 200 个域名,当勾选添加的可注册域名个数超过 200 个时,将优先 处理包含原域名清单已有域名在内的前 200 个域名。为了保证域名批量注册的顺利进行,建议 您提前对原域名清单中的域名进行支付或删除。

5. 域名清单添加成功后,单击 确定 查看确认订单后,即可结算。

| 🕑 न;              | 批量注册                                       | Ĩ |
|-------------------|--------------------------------------------|---|
| 32                | ① 您的58个可注册域名已添加到域名清单,请您去确认订单。(域名清单)        |   |
| 32                | 累计不能超过200个域名,本次去支付完成之后,可回来继续批量注册剩余域<br>名。) |   |
|                   |                                            |   |
| 🖉 32 <sup>.</sup> | 商会 取当                                      |   |
| 22                | PALE PALE                                  |   |

#### 高级版使用指南

高级版功能主要在于域名查询规则的自定义组合。

#### 1. 域名组合。

您可以自由选择标签,组合您想要的域名进行查询。例如:要查询三个数字组成的域名,你可 以选择三个单数字的标签组合,也可以选择一个"三数字"的标签组合。定义好域名标签组合 后,会实时生成符合您所选规则的域名总量及示例。

| 单远模式   多远模式   挑量注册   cn地方域名查询                                                                               |
|----------------------------------------------------------------------------------------------------|
| 查询方式: 基础版 高级版 Beta 使用帮助                                                                                     |
| 域名组合: 单数字 <sup>00</sup> 单数字 <sup>00</sup> 单数字 <sup>00</sup>                                                 |
| 目前规则穷举,将会产生 1,000 个城名组合,城名组合示例为:000.xin                                                                     |
| 数字         双数字         三数字         四数字         五数字         六数字         3-6位顺子                               |
| 字母         声母         単字母         双字母         三字母         四字母         五字母         六字母         拼音         韵母 |
| 単词         名词         动词         形容词         域市(拼音)         省份简写(拼音)                                        |
| 我的词库 编辑词库                                                                                                   |
|                                                                                                    |
|                                                                                                    |
| 查询方式: 基础版 <mark>高级版 Beta</mark> 使用帮助                                                                        |
| 域名组合: 三数字 <sup>00</sup>                                                                                     |
| 当前规则穷举,将会产生 1,000 个域名组合,域名组合示例为:000.xin                                                                     |
| 数字 単数字   双数字   三数字   四数字   五数字   六数字   3-6位版子                                                               |
| AAA AAB ABB ABA 电话区号                                                                                        |
| 字母         声母         単字母         二字母         二字母         五字母         六字母         拼音         韵母             |
| 単词         第见単词         名词         动词         形容词         城市(拼音)         省份简写(拼音)                           |
|                                                                                                    |

2. 自定义词库。

对于经常使用的域名标签或者特殊偏好的域名规则,可以自定义生成 我的词库,并进行保存。 下次查询域名时,可以直接进行使用。

单击 编辑词库 即可编辑 我的词库。

在左侧文本输入区域中填入词组,每行一个,不需要填写后缀,格式只能为(中文、字母、数 字、中横线),最多100行。

双击左上角我的词库1可对词库进行自定义命名。如:我最爱的数字。

| □本<br>  cn地方域名查)                               |                             | ×<br><u>集命名</u>                                                                      |
|------------------------------------------------|-----------------------------|--------------------------------------------------------------------------------------|
| <b>高级版 Beta</b><br>接选择标签<br>年的前 <b>50</b> 万个域名 | 119<br>666<br>888<br>▲ 输入词组 | 1. 最多添加10个词库<br>2. 请选择要编辑的词库,<br>然后在左侧文本域中填<br>入词组,每行一个,不<br>要后缀,格式只能为<br>(中文、字母、数字、 |
| 双数字  <br>  单字母   3<br>司   名词                   | 删除当前词库保存                    | 中構线),最多100<br>行。<br>取消                                                               |

| cn地方域名查; 编辑词库                           |                                                                                 |
|-----------------------------------------|---------------------------------------------------------------------------------|
| 34歳後日39天子                               | <ol> <li>最多添加10个词库</li> <li>请选择要编辑的词库,<br/>然后在左侧文本域中填<br/>入词组,每行一个,不</li> </ol> |
| 6≇标盘<br>前50万个域名。                        | 要后缀,格式只能为<br>(中文、字母、数字、<br>中横线),最多100<br>行。                                     |
| ● ▲ ● ● ● ● ● ● ● ● ● ● ● ● ● ● ● ● ● ● |                                                                                 |
|                                         |                                                                                 |

最后单击保存,词库即保存成功。自定义词库最多可以保存10个。

| <sub>名查</sub> ) 编辑词库 | ×                                                         |
|----------------------|-----------------------------------------------------------|
| 我最爱的数字 + 119 666 888 | 1. 最多添加10个词库<br>2. 请选择要编辑的词库,<br>然后在左侧文本域中填<br>入词组,每行一个,不 |
| 域名                   | 要后缀,格式只能为<br>(中文、字母、数字、<br>中橫线),最多100<br>行。               |
| 删除当前词库<br>1          |                                                           |
|                      |                                                           |

| 查询方式: | 基础版 高级版 Bata 使用帮助                                                                                           |
|-------|----------------------------------------------------------------------------------------------------|
| 域名组合: | 请填写域名关键词或直接选择标签                                                                                             |
|       | 在线仅处理组合查询条件的前50万个域名,标签最多支持10个                                                                               |
|       | 数字         双数字         三数字         四数字         五数字         六数字         3-6位顺子                               |
|       | 字母         声母         单字母         双字母         三字母         四字母         五字母         六字母         拼音         韵母 |
|       | 単词         名词         动词         形容词         域市(拼音)         省份简写(拼音)                                        |
|       | <u>我最爱的数字</u> 编辑词库 <b>←───</b> 自定义词库,最多可编辑10个                                                               |

3. 排除字符。

定义好域名标签组合后,可排除您不喜欢的字符。排除字符,可以手动输入,也可以从下拉列表 中直接选择。

| 排除字符: | 4 #除字符                 | ,可以输入,也可以从 | 人下拉列举中   | 选择        |                |     |
|-------|------------------------|------------|----------|-----------|----------------|-----|
| 域名后缀: | a,e,i,o,u,v<br>i,o,u,v | 王中直接       | 输入一个或多个场 | 或名后缀,如.co | m,.xin , 后缀之间P | 书逗号 |
|       | 0,4                    | b          | 🔲 xyz    | Сс        | wang           |     |
|       | 0,4,a,e,i,o,u,v        | Ь          | 🔲 red    | win       | website        |     |
|       | Qaejouv                | eo         | 🔲 market | 🔲 live    | studio         |     |
|       | 0,0,0,1,0,0,0          | ence       | 🔲 party  | 🔲 rocks   | 🔲 band         |     |
|       | 4,a,e,i,o,u,v          |            | com.cn   | net.cn    | org.cn         |     |

#### 4. 选择后缀。

后缀选择支持多选。可以直接在左侧框中手动输入,手动输入时系统会实时进行对应勾选。

| Com           | 🔲 cn   | 💌 kin    | 🗹 club  | xyz    | 🗹 cc   | wang      | site   | 🔲 top  | 🔲 ren    | 🔲 net    |
|---------------|--------|----------|---------|--------|--------|-----------|--------|--------|----------|----------|
| bid 🔲         | online | tech     | pub     | red    | win    | website   | space  | 🔲 link | news     | date     |
| 🔲 Ioan        | 🔲 mobi | press    | 🔲 video | market | live   | studio    | 🔲 help | 🗆 info | 🔲 biz    | Click    |
| pics          | photo  | 🔲 trade  | science | party  | rocks  | band band | 🔲 gift | 🗆 wiki | 🔲 design | software |
| social social | lawyer | engineer | org     | com.cn | net.cn | org.cn    | gov.cn | 🔲 name | 🔲 tv     | 🔲 me     |
| 🔲 asia        | CO CO  | □ 我爱你    | □中国     |        | 🔲 网络   | ■ 集团      |        |        |          |          |
| 全选            | 反选     | 清除       |         |        |        |           |        |        |          |          |

#### 也可以直接在列表中直接进行勾选。

| 🗆 com    | 🔲 cn     | 🗹 xin    | Club    | xyz      | CC CC  | wang    | site   | top    | ren    | net net  |
|----------|----------|----------|---------|----------|--------|---------|--------|--------|--------|----------|
| 🔲 bid    | online 🔲 | tech     | D pub   | 🔲 red    | win    | website | space  | 🔲 link | news   | date     |
| 🔲 Ioan   | 🔲 mobi   | press    | 🔲 video | 🔲 market | live   | studio  | l help | info   | 🔲 biz  | Click    |
| pics     | photo    | Trade    | science | party    | rocks  | band    | 🔲 gift | 🔲 wiki | design | software |
| 🔲 social | lawyer   | engineer | 🔲 org   | com.cn   | net.cn | org.cn  | gov.cn | 🔲 name | U tv   | 🔲 me     |
| asia     | Со       | ■ 我爱你    | 日中国     | □ 公司     | □ 网络   | ■集团     |        |        |        |          |

#### 5. 查询注册。

单击 开始查询,域名查询进度实时展示,可分别看到 注册域名、可买交易域名(域名已被他人 注册但发布在交易平台中可以进行购买的域名)、已注册域名、查询失败域名 的结果,后续注 册过程同基础版。

## 4 WHOIS查询参考:域名状态的含义

了解各种域名状态的含义,有助于明白域名安全情况、不能正常使用的原因等,以便及时采取相应 措施。

新注册的域名,可能出现以下状态:

| 域名状态      | 含义                                                                   |
|-----------|----------------------------------------------------------------------|
| addPeriod | 注册局设置域名新注册期(域名新注册 5 天内<br>会出现的状态,不影响域名使用,5 天后自动解<br>除)。              |
| ·ok       | 普通状态(可正常使用。没有需要立即进行的操<br>作,也没有设置任何保护措施。有其他状态时,<br>OK 状态不显示,但并不代表不正常。 |

出于对域名注册信息的保护,域名在进行某些安全锁定后,会出现以下状态:

| 域名状态                      | 含义                                                                                                    |
|---------------------------|----------------------------------------------------------------------------------------------------|
| ·clientDeleteProhibited   | 注册商设置禁止删除(保护域名的一种状态,域<br>名不能被删除)。                                                                                          |
| serverDeleteProhibited    | 注册局设置禁止删除(保护域名的一种状态,域<br>名不能被删除)。                                                                                          |
| ·clientUpdateProhibited   | 注册商设置禁止更新(域名信息,包括注册<br>人/管理联系人/技术联系人/付费联系人/DNS 等<br>不能被修改,但可设置或修改解析记录)。                                                    |
| ·serverUpdateProhibited   | 注册局设置禁止更新(域名信息,包括注册<br>人/管理联系人/技术联系人/付费联系人/DNS 等<br>不能被修改,但可设置或修改解析记录)。                                                    |
| ·clientTransferProhibited | 注册商设置禁止转移(保护域名的一种状态,域<br>名不能转移注册商)。                                                                                        |
| ·serverTransferProhibited | 注册局设置禁止转移(保护域名的一种状态,域<br>名不能转移注册商。有的域名新注册及转移注册<br>商 60 天内会被注册局设置成该状态,60 天后自<br>动解除;有的则为域名涉及仲裁或诉讼案被注册<br>局设置,仲裁或诉讼案结束会被解除)。 |

其他禁止解析、禁止续费的状态:

| 域名状态                                             | 含义                                                                                           |
|--------------------------------------------------|----------------------------------------------------------------------------------------------|
| ·pendingVerification                             | 注册信息审核期(该域名注册后未进行实名审<br>核,需尽早在域名付费后 5 天内提交资料审核,<br>5 天后仍未实名审核的,将进入 ServerHold 状<br>态)。       |
| ·clientHold                                      | 注册商设置暂停解析(处于该状态域名解析暂<br>停,需联系注册商解除该状态)。                                                      |
| ∙serverHold                                      | 注册局设置暂停解析(处于该状态域名解析暂<br>停,.cn国内中英文域名注册成功后未通过实名<br>审核时多出现该种状态,需在域名有效期内完成<br>实名审核后解除)。         |
| ·inactive                                        | 非激活状态(注册时未填写域名 DNS,不能进<br>行解析,需在注册商处设置域名 DNS)。                                               |
| ·clientRenewProhibited/serverRene<br>wProhibited | 注册商或注册局设置禁止续费(域名不能续<br>费,处于该状态通常表示该域名处于仲裁或法院<br>争议期,需联系注册商确认原因)。                             |
| ·pendingTransfer                                 | 注册局设置转移过程中(域名正在转移注册商过<br>程中)。                                                                |
| ·redemptionPeriod                                | 注册局设置赎回期(域名处于赎回期,可联系注<br>册商高价赎回)。                                                            |
| ·pendingDelete                                   | 注册局设置待删除/赎回期(对于国际域名,该<br>状态表示域名已过赎回期等待被删除,删除后开<br>放重新注册;对于国内域名,该状态表示域名处<br>于赎回期,可联系注册商高价赎回)。 |

另外,如果您使用阿里云的 <mark>域名信息查询<sup>#WHOIS#</sup>,在查询结果中,会在部分状态后面提供帮助</mark>信息。

### 5 WHOIS查询参考:域名注册信息的含义

注册域名时涉及域名持有人、管理联系人、技术联系人、付费联系人等信息,本文对域名注册各项 信息对应的中英文含义做了详细介绍。

域名持有人注册信息含义

域名持有人(Registrant)是指这个域名属于谁。填写时要特别注意真实性、完整性。

| 域名信息-域名持有人                | 含义                                  |
|---------------------------|-------------------------------------|
| Domain Name               | 域名                                  |
| Name Server               | DNS 服务器(解析服务器,在万网注册时推荐<br>使用默认 DNS) |
| Registrant ID             | 注册人 ID                              |
| Registrant Name           | 注册人姓名(联系信息请保证准确可用)                  |
| Registrant Organization   | 注册人单位                               |
| Registrant Address        | 注册人地址                               |
| Registrant City           | 注册人城市                               |
| Registrant Province/State | 注册人省/州                              |
| Registrant Postal Code    | 注册人邮编                               |
| Registrant Country Code   | 注册人国家代码                             |
| Registrant Phone Number   | 注册人电话号码(联系信息请保证准确可用)                |
| Registrant Fax            | 注册人传真                               |
| Registrant Email          | 注册人电子邮箱(联系信息请保证准确可用)                |

域名管理联系人注册信息含义

管理联系人(Administrative Contact)通常是域名持有人安排自己公司的技术人员作为管理联系人。有权修改域名的大部分记录,包括域名持有者的地址、邮编、电话和传真号码、管理联系人、技术联系人、付款联系人、域名服务器等。

| 域名信息-管理联系人                  | 含义       |
|-----------------------------|----------|
| Administrative ID           | 管理联系人 ID |
| Administrative Name         | 管理联系人姓名  |
| Administrative Organization | 管理联系人单位  |
| Administrative Address      | 管理联系人地址  |

| 域名信息-管理联系人                    | 含义        |
|-------------------------------|-----------|
| Administrative City           | 管理联系人城市   |
| Administrative Province/State | 管理联系人省/州  |
| Administrative Postal Code    | 管理联系人邮编   |
| Administrative Country Code   | 管理联系人国家代码 |
| Administrative Phone Number   | 管理联系人电话号码 |
| Administrative Fax            | 管理联系人传真   |
| Administrative Email          | 管理联系人电子邮箱 |

#### 域名技术联系人注册信息含义

技术联系人(Technical Contact)其权限和上面的管理联系人基本相同。由提供网络服务器的 ISP 作为技术联系人。

| 域名信息-技术联系人               | 含义        |
|--------------------------|-----------|
| Technical ID             | 技术联系人 ID  |
| Technical Name           | 技术联系人姓名   |
| Technical Organization   | 技术联系人单位   |
| Technical Address        | 技术联系人地址   |
| Technical City           | 技术联系人城市   |
| Technical Province/State | 技术联系人省/州  |
| Technical Postal Code    | 技术联系人邮编   |
| Technical Country Code   | 技术联系人国家代码 |
| Technical Phone Number   | 技术联系人电话号码 |
| Technical Fax            | 技术联系人传真   |
| Technical Email          | 技术联系人电子邮件 |

#### 域名付费联系人注册信息含义

付款联系人 (Billing Contact) 主要负责域名的付款。

| 域名信息-付费联系人           | 含义       |
|----------------------|----------|
| Billing ID           | 付费联系人 ID |
| Billing Name         | 付费联系人    |
| Billing Organization | 付费联系人单位  |

| 域名信息-付费联系人             | 含义       |
|------------------------|----------|
| Billing Address        | 付费联系人地址  |
| Billing City           | 付费联系人城市  |
| Billing Province/State | 付费联系人省/州 |
| Billing Postal Code    | 付费联系人邮编  |
| Billing Country Code   | 付费联系人国家  |

#### 域名服务器

域名服务器(Domain servers):为所注册的域名提供域名解析服务。通常要求至少有两台域名 服务器,以确保域名服务不会中断。域名服务器必须是在 Internet 上真实有效的服务器,对所注 册的域名提供 DNS 服务,即提供所注册的域名下的邮件交换器记录、各个服务器的 IP 地址等。

域名

# 6 Whois信息显示调整FAQ和ICANN临时规范的常见问 题

为什么WHOIS查询后的显示信息变化了?

ICANN(互联网名称与数字地址分配机构)于2018年5月17日公布《通用顶级域名注册数据临时规范(Temporary Specification for gTLD Registration Data)》,要求注册局和注册商对WHOIS查询服务的公开显示信息进行必要调整。此次调整是ICANN为应对2018年5月25日生效的欧盟《通用数据保护条例(GDPR)》所做出的调整。

更多关于ICANN临时规范,请访问: https://www.icann.org/news/announcement-2018-05 -17-en

WHOIS显示信息调整后有哪些具体变化?

为落实ICANN临时规范要求,自2018年5月25日起阿里云WHOIS查询公开信息中将不再显示域名 注册人、管理联系人和技术联系人的个人数据,包括姓名、邮箱、电话、街道地址等。

阿里云对ICANN临时规范的实施范围是什么?出于何种考虑?

阿里云采取的对应落实方案符合ICANN合规要求;同时,阿里云处理和展示域名注册数据的模式适 用于全球用户,并未将欧盟或本国用户进行区分,目的在于使全球用户能够享受同等程度和质量的 数据保护服务。

域名注册流程和用户提交的信息是否也会有所变化?

没有变化。此次调整只是对WHOIS查询所显示的域名注册信息进行调整,域名注册所需的信息和 注册流程仍维持不变。

域名注册商之间的转移流程是否也会有所变化?

由于WHOIS公开信息将不再显示域名注册人及管理联系人邮箱,ICANN的转移政策自2018年5月 25日起有所调整。主要变化包括:

- 1. 转入注册商(Gaining Registrar)由于无法通过WHOIS获取转移域名信息,不再需要取得授权确认信(FOA)
- 或名注册人必须重新提交完整的注册数据给转入的新注册商,转入注册商必须确认并核实注册人 提交的数据;在此情况下,转移政策中有关注册人变更(Change of Registrant)的流程将不 再适用。

域名转出阿里云时,新注册商以不能获取转移联系人邮箱为由拒绝协助办理域名转入时,该怎么办?

根据ICANN的临时政策,由于转入方注册商无法通过公开WHOIS信息获得转出方注册商的域名注 册信息,因此不再要求转入方从转移联系人处获得转入确认信(FOA)。ICANN临时规范对域名 转移的调整自5月25日起生效,如果转入注册商还没有落实的话,建议您联系转入注册商了解这个 最新政策。

今后我应该如何联系域名持有人/管理联系人/技术联系人?

阿里云注册域名,可以在WHOIS查询结果显示页面,以提交在线表格方式向域名持有人/管理联系 人/技术联系人发送信息。

如果用户仍然希望通过WHOIS查询被其他用户联系上,应该怎么办?

对于在阿里云注册的域名,可以在阿里云WHOIS查询结果显示页面,以提交在线表格方式向域名 持有人/管理联系人/技术联系人发送信息。若其他用户想与您取得联系,可直接使用此功能。 您也可以使用阿里云的域名展示页功能,将您的有效联系方式填写在域名展示页上。

更多关于域名展示信息,请参见域名展示页。

我想获取完整WHOIS信息,应该如何处理?

如果您基于投诉维权等合法、正当目的,希望获得相关域名的完整WHOIS信息,请您通过有权机 构或司法机关向阿里云调取完整的WHOIS信息,阿里云将依法予以配合。

您也可在向阿里云提交投诉举报的同时,提出要求获取完整WHOIS信息的要求,阿里云将通过审 慎判断,确定是否支持您的请求。

国内站举报中心入口: https://report.aliyun.com

国际站举报中心入口: https://www.alibabacloud.com/report

阿里云提供的域名隐私保护服务是否可以继续使用?

鉴于2018年5月25日WHOIS显示信息调整措施上线后,域名的注册信息已得到默认保护,届时阿 里云的域名隐私保护服务将同步暂停服务。

隐私保护服务何时可以重新开启?

阿里云将根据ICANN及其社群对WHOIS显示信息相关问题的后续讨论和政策调整,以及代理和隐 私服务的正式政策制定情况确定恢复服务的时间。 此次WHOIS显示信息调整是否是长期方案?

ICANN临时政策有效期不能超过12个月但其间ICANN可以对临时政策要求进行修改。此外, ICANN作为全球域名系统和域名根服务器系统的管理机构,目前仍在协调全球域名注册局、注册商 和其他社群成员研究制定关于通用顶级域名注册信息收集和展示的共识政策(Consensus Policy )。阿里云作为ICANN委任的域名注册商,未来可能须根据ICANN临时政策的修改或新共识政策 新的要求对WHOIS展示信息作进一步调整。

域名使用以及国内实名认证是否会受影响?

不会。阿里云始终坚持在优先遵守国内法规的基础上,落实ICANN临时政策和GDPR相关规定。 为什么第三方WHOIS平台仍可以查询阿里云域名注册联系人信息?

通过阿里云注册的域名,除.COM .NET等Verisign域名的WHOIS信息由阿里云直接按调整后的 规则提供外,其他阿里云域名的WHOIS信息均由相应的注册局提供,并由各注册商自行决定在其 WHOIS平台的显示信息内容。由于各注册局、注册商对于GDPR和WHOIS显示信息调整的落实 方案与进度暂不统一,因此该等在第三方WHOIS平台如何显示,取决于对应的注册局和注册商政 策。

通过阿里云注册的.COM .NET等Verisign域名,目前通过第三方WHOIS平台所能查询到的阿里云 域名注册联系人信息均为缓存信息,最新查询结果中,已不再包括阿里云域名的注册联系人信息。